## WebDAV 操作方式[]Windows OS[]

WebDAV 是附屬於網頁伺服器底下的一個服務,用於上傳或下載文件。它可以被用於近端與遠端的資料傳輸,而 Samba 僅可用於在近端網絡上。然而,傳輸速率因傳送的封包模式,效能會比較慢,以及其它的限制(例如單一檔案大小的限制)。

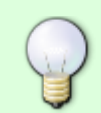

只要有可能,我們建議您近端使用SMB、遠端使用 FTP進行資料的傳送,而不是透過WebDAV]原因是資料傳輸速度會更快,更可靠。

## 設定 WebDAV 服務

WebDAV 服務預設已經開啟,您不需要在作另外的設定,因為該服務是網頁伺服器底下的一個服務,所以並沒有關閉的選項。

## 建立網路磁碟連線

- 在區域網路(LAN)中建立網路磁碟連線,請使用區域網路的IP (例如: http://192.168.10.5/webdav).
- 在網際網路(WAN)中建立網路磁碟連線,請使用外部網路的IP(例如: http://61.57.149.125/webdav)或是私有雲的網址(例如: http://devicename.myakitio.com/webdav).

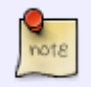

WebDAV 會要求啟動 WebClient 服務。如果此服務被關閉,請手動啟動該服務。在電腦的 「控制面板>管理工具>服務」中,找到"WebClient"服務並啟動它。

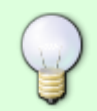

Windows Vista或Windows 7以上使用WebDAV工作時,如果你覺得速度慢,請至微軟FAQ 找尋解決方案[http://support.microsoft.com/kb/2445570|FAQ的]。請記住[]WebDAV服務 是比 Samba 或 FTP 還慢,甚至會受到系統網路設置的影響。

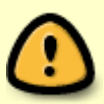

如果你在傳輸大檔案時碰到錯誤0x800700DF□文件大小超過允許的限制,無法儲存。。 您可以通過修改註冊表

[[HKLM\SYSTEM\CurrentControlSet\Services\WebClient\Parameters\FileSizeLimitInBytes][] 來解決這個問題,但最大值為 FFFFFF[]4294967295[]]這意味著你可以上傳的最大檔案 大小是4GB[]

1. 開啟系統「電腦」項目,點選「連線網路磁碟機」,如果沒有在「電腦」視窗上看到「連線網路磁 碟機」選項,您可以在「**工具**」項目中找到它。

| 組合管理 🔻 系統內   | 容 解除安裝或變更程式 連線網路磁碟       | <b>幾 &gt;&gt;</b> | = •    | 6 |
|--------------|--------------------------|-------------------|--------|---|
| 👉 我的最愛       | 名稱                       |                   | 類型     |   |
| ■ 桌面         | ▲ 硬碟 (4)                 |                   |        |   |
| 9 最近的位置      | System (C <sup>+</sup> ) |                   | 木機磁碟   |   |
| 🚺 下載         | HDD2 (D:)                |                   | 本機磁碟   |   |
|              | M-Disk (E:)              |                   | 本機磁碟   |   |
| 潯 媒體櫃        | 本機磁碟 (F:)                |                   | 本機磁碟   |   |
| (면) Podcasts | ▲ 裝置中含有卸除式存放裝置 (4) —     |                   |        |   |
| 🖹 文件         | 抽取式磁碟 (G·)               |                   | 抽取式磁碟  |   |
| 🔒 迅雷下载       |                          |                   | 神雨寺式法歴 |   |
| 』)音樂         | F 🖌 🔢                    |                   |        |   |

2. 輸入 http:// 依照您的私有雲訊息填入(例如: http://mycloud-pro.myakitio.com) 或是IP位置 (例如: http://192.168.10.5) 最後在加上 webdav 資料夾名稱。(要建立一個永久的網路磁碟, 請勾選「登入時請重新連線」)

| 🕞 😪 連線網路                            | 各磁碟機                                                                                                    |            |
|-------------------------------------|----------------------------------------------------------------------------------------------------|------------|
| 您想對應<br>請指定磁碟<br>磁碟機(D):<br>資料夾(O): | #什麼網路資料夾? 機代號以及要連線的資料夾: W: ▼ http://192.168.10.5/webdav 範例: \\server\share ■ 登入時重新連線(R) ■ 使用不同的認證連線(C) 連線至您可以用來儲存文件及圖片的網站。 | ▼<br>瀏覽(B) |
|                                     |                                                                                                    | 完成(F) 取消   |

3. 當提示輸入登入訊息視窗時,請輸入您的用戶帳號名稱與的該用戶的密碼,然後點擊「確定III

| /indows 安全t        | t i parte manae                    | Street, or a s | ×  |
|--------------------|------------------------------------|----------------|----|
| Connect Connecting | to 192.168.10.5<br>to 192.168.10.5 |                |    |
|                    | 使用者名稱<br>密碼<br>配 記住我的認證            |                |    |
|                    |                                    | 確定             | 取消 |

4. 您現在有一個永久連結的網路磁碟機代號在你的電腦中,您可以像其他的磁碟一樣使用它。

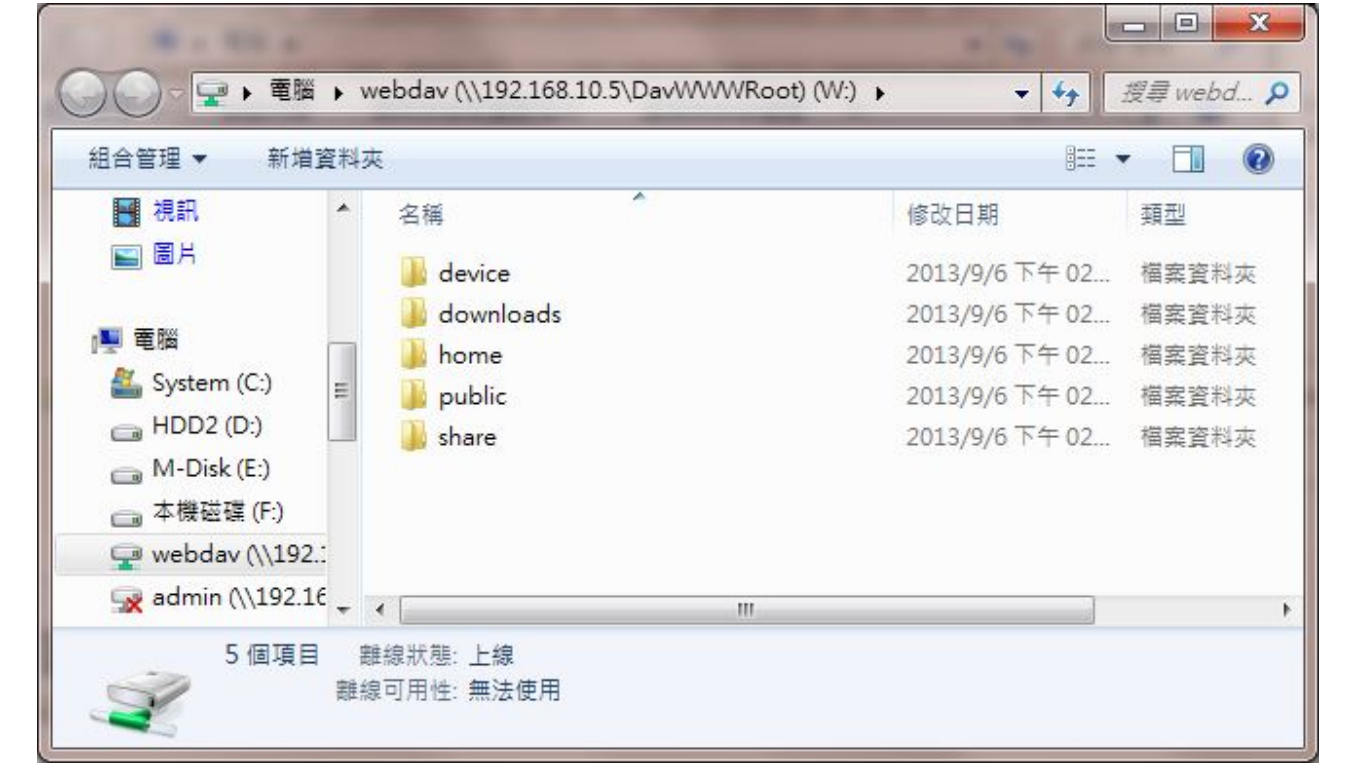

From: http://wiki.myakitio.com/ - **MyAkitio Wiki** 

Permanent link: http://wiki.myakitio.com/zh-tw:fm\_webdav\_pc

Last update: 2013/09/06 08:59

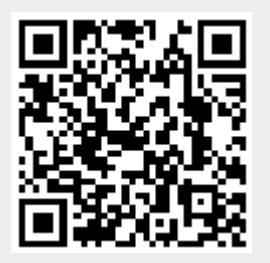